# ユーザーへのお知らせ掲載方法

#### ユーザーへのお知らせの掲載方法

①管理システムメニュー内、 【サポート対応】>【ユーザーへのお知らせ】

②「ユーザーへのお知らせ新規作成」を選択。

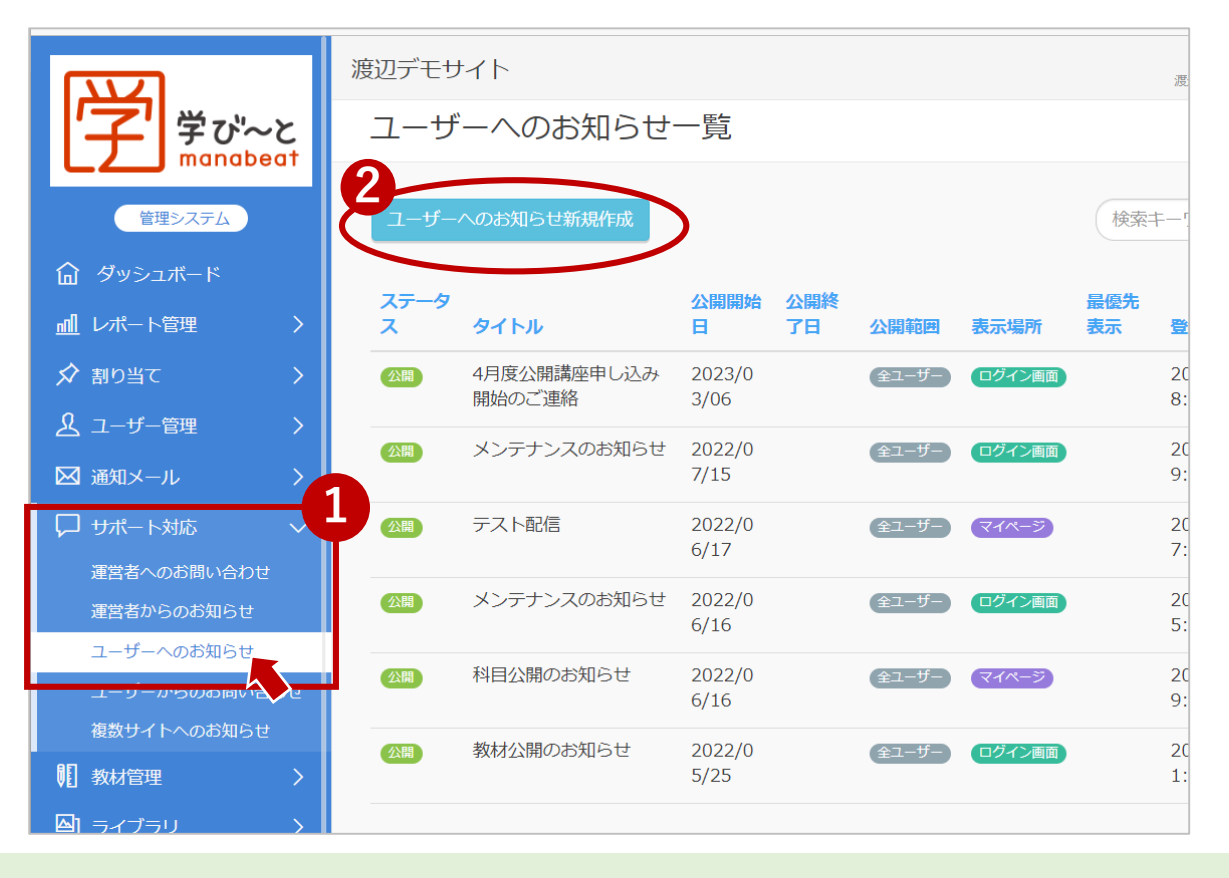

## ③必要事項を入力し、「登録する」を選択。 ※入力項目の詳細は次ページへ

| <b>必須</b> ステータス                        |                                                                                  |  |
|----------------------------------------|----------------------------------------------------------------------------------|--|
| 公開                                     |                                                                                  |  |
| お知らせの状態を選択しま                           | र्ग                                                                              |  |
| <b>必須</b> タイトル                         |                                                                                  |  |
| 4月度公開講座申し込                             | み開始のご連絡                                                                          |  |
| 100文字以内で入力します                          |                                                                                  |  |
| 必須 内容                                  |                                                                                  |  |
| 4月度の公開講座の申<br>受講を希望される方(<br>また、公開講座一覧( | し込みが開始しましたのでご連絡いたします。<br>ま【学習】>【受講申請】よりお申し込みください。<br>ま【マイページ】内【お知らせ】からご確認いただけます。 |  |
| とつそよろしくお願い                             | -                                                                                |  |
| 2000 X + KM C / /   U + 9              |                                                                                  |  |
| UNL                                    |                                                                                  |  |
| お知らせに追加するURLを                          | 入力します                                                                            |  |
| <u>必須</u> 公開開始日                        |                                                                                  |  |
| 2023-09-14                             |                                                                                  |  |
| 公開終了日                                  |                                                                                  |  |
|                                        | ×                                                                                |  |
|                                        |                                                                                  |  |
| ▲ 公開範囲                                 |                                                                                  |  |
| 全ユーザー                                  |                                                                                  |  |
| 必須 表示場所                                |                                                                                  |  |
| マイページ                                  |                                                                                  |  |
| お知らせを表示する場所を                           | 選択します                                                                            |  |
| □ 最優先表示                                |                                                                                  |  |
| 添付ファイル                                 |                                                                                  |  |
|                                        |                                                                                  |  |

### ユーザーへのお知らせの掲載方法

| ユーザーへのお知らせ作成                                                         |                                      |  |  |
|----------------------------------------------------------------------|--------------------------------------|--|--|
| 221 ステータス                                                            | <お知らせ必須入力項目>                         |  |  |
| 公開 🗸                                                                 |                                      |  |  |
| お知らせの状態を選択します                                                        | ①ステータス                               |  |  |
|                                                                      | 「公開」「下聿キ」から選択                        |  |  |
| 100文字以内で入力します                                                        | 「公開」を選びと公開開始日から白動的にお知らせが表示される        |  |  |
| <u>經過</u> 內容                                                         | 「ム田」を選ぶてム田田畑口がり日勤時にわれりせが衣小される。       |  |  |
| 4月度の公開講座の申し込みが開始しましたのでご連絡いたします。<br>受講を希望される方は【学習】>【受講申請】よりお申し込みください。 | ②タイトル                                |  |  |
| また、公開講座一覧は【マイページ】内【お知らせ】からご確認いただけます。<br>どうぞよろしくお願いいたします。             | ③内容                                  |  |  |
| 2000文字以内で入力します                                                       |                                      |  |  |
| URL グループ指定 /// // // // // // // // // // // // /                    | ④公開開始日                               |  |  |
| お知らせに追加するURLを入力します                                                   | お知らせが受講者に表示されるようになる日                 |  |  |
| <sup> </sup>                                                         |                                      |  |  |
| ■ 2023-09-14 属性指定                                                    | 6.小開節囲                               |  |  |
|                                                                      |                                      |  |  |
|                                                                      | われらせの公開軋囲を設定でさます。                    |  |  |
| ▲ 公開範囲                                                               | 「クルーノ指定」「属性指定」「ユーサー指定」の場合、           |  |  |
| 全ユーザー 🔹                                                              | 公開範囲の下に選択画面が表示されます。                  |  |  |
| 2021 表示場所                                                            | ※表示場所が「ログイン画面」の場合、「全ユーザー」が公開範囲になります。 |  |  |
| ₹1ぺ-ジ                                                                |                                      |  |  |
| お知らせを表示する場所を選択します                                                    | 6. 表示场所                              |  |  |
| □ 取優先衣示                                                              | 「マイページ」「ログイン画面」から選択可能。               |  |  |
| マイルが選択 ファイルが選択されていません。                                               |                                      |  |  |
|                                                                      |                                      |  |  |
| 登録するキャンセル                                                            |                                      |  |  |

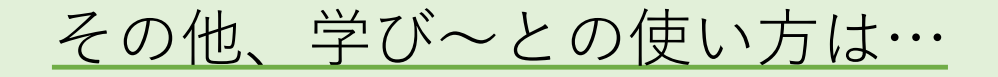

### 活用マニュアル・よくあるご質問

https://help.manabeat.com/

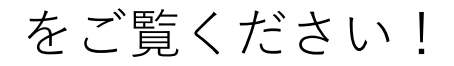

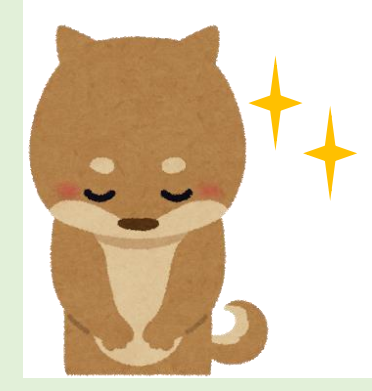

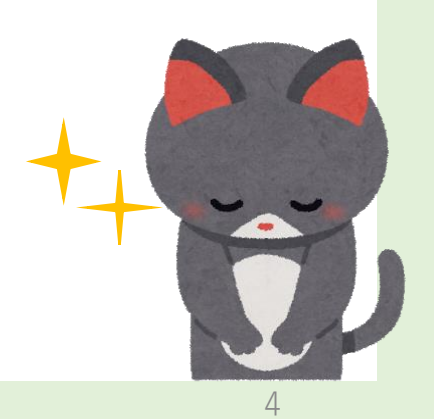